#### Stream Deck and Views

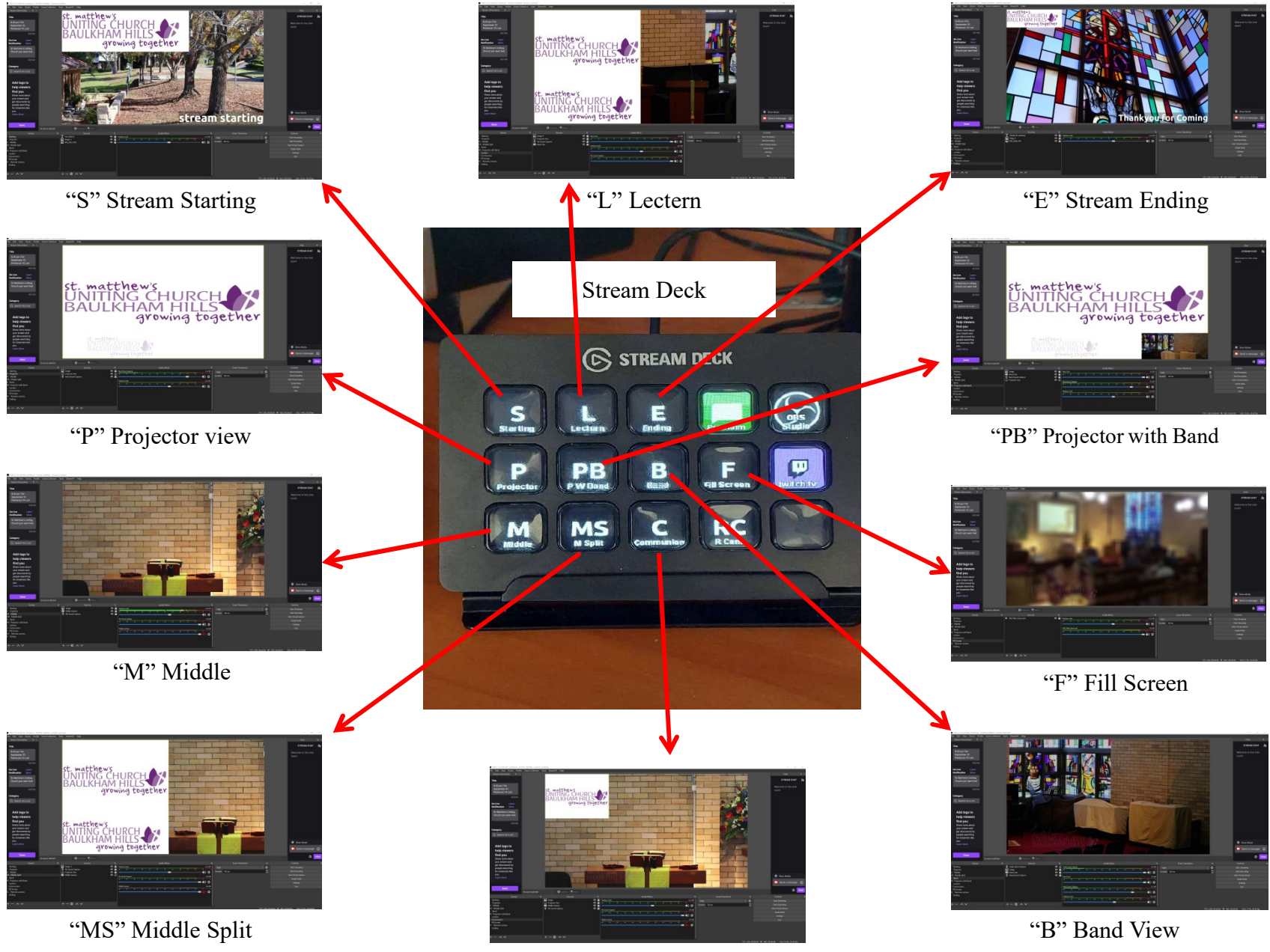

"C" Communion

#### Stream Deck

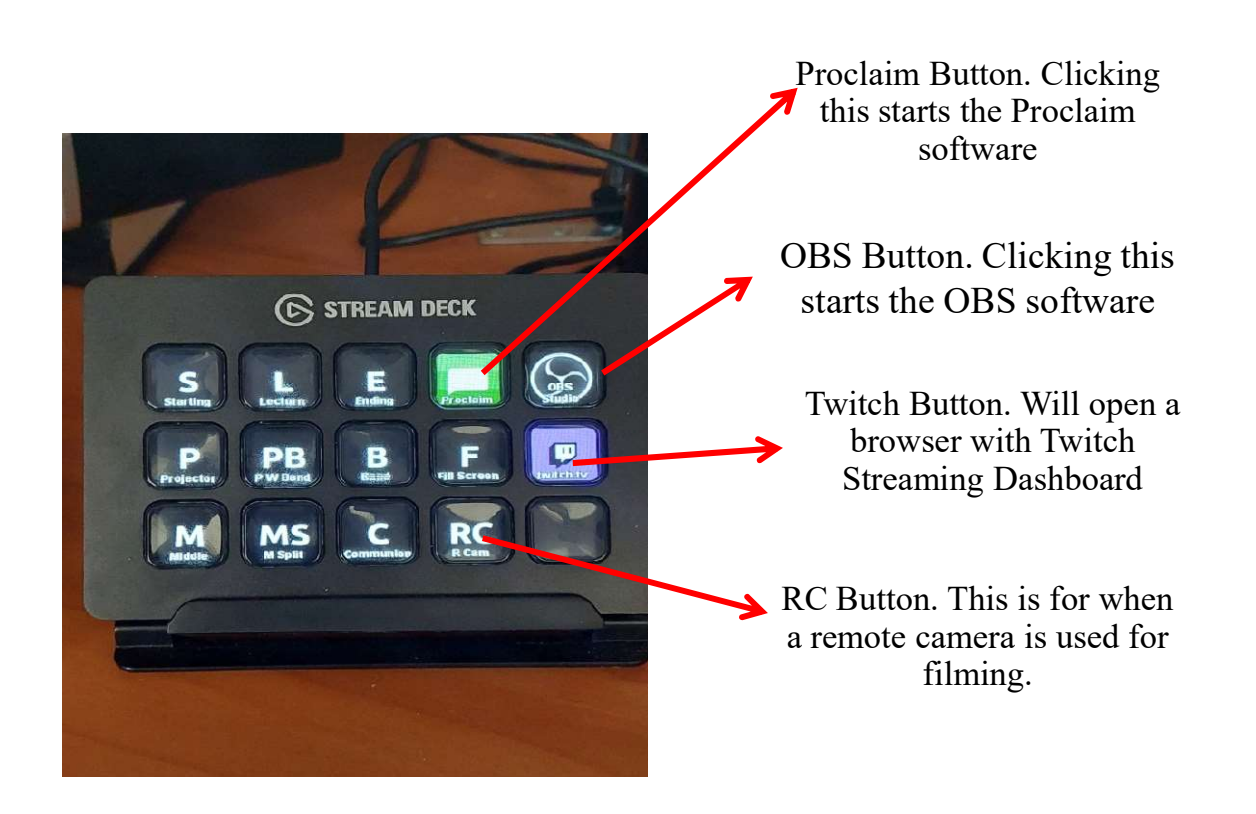

# Views to use for Music and Singing

The following views are to be used for music, videos and singing.

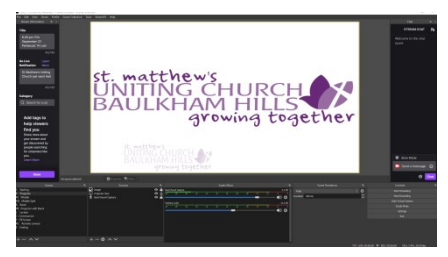

"P" Projector view

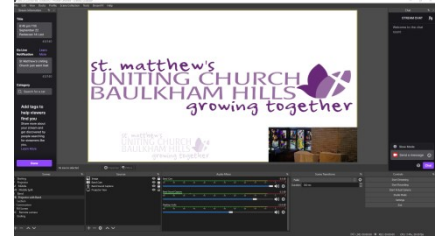

"PB" Projector with Band

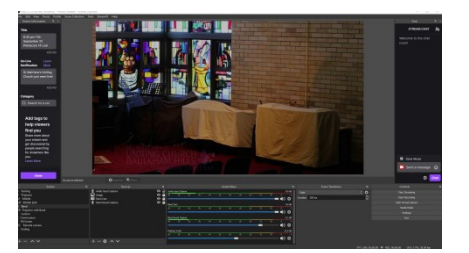

"B" Band View

Use this for music videos, youtube, spoken word videos and photo presentations etc

Use this for live music and words to be shown on the screen

Use this for live music performances and for solo singing with live musician

# Views to use for Spoken Word

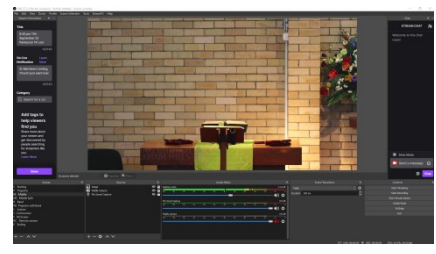

"M" Middle

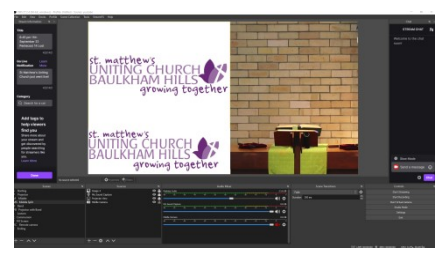

"M" Middle Split

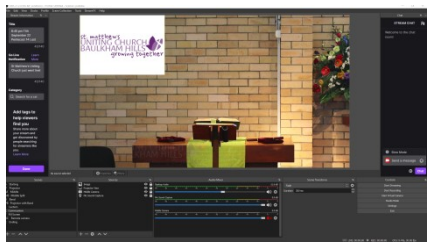

"C" Communion

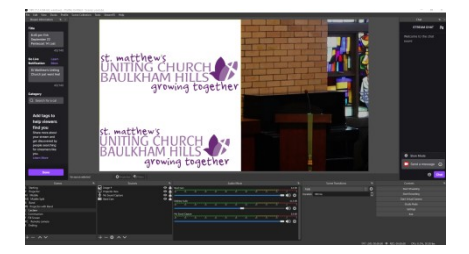

To be used for Bible readings, prayers and any other spoken word.

"L" Lectern

Due to the way the OBS software is set up music and singing will not work with these views.

To be used for Sermons, Announcements and spoken word. Not to be used for singing with music as the music will not be heard

To be used for Sermons, Announcements and spoken word, when images need to be broadcast with commentary

To be used mainly for communion, can be used during baptisms for prayers and call and response

### Sound Levels In OBS Software

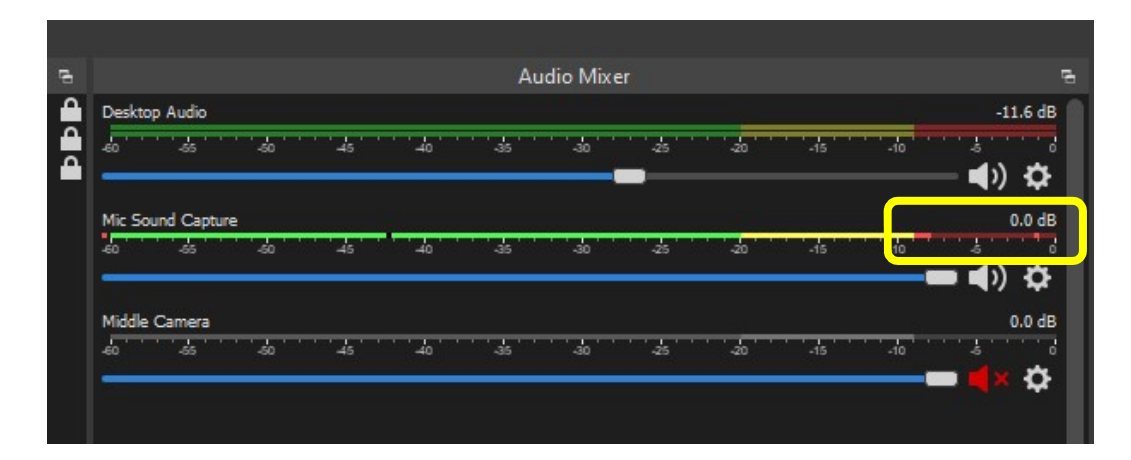

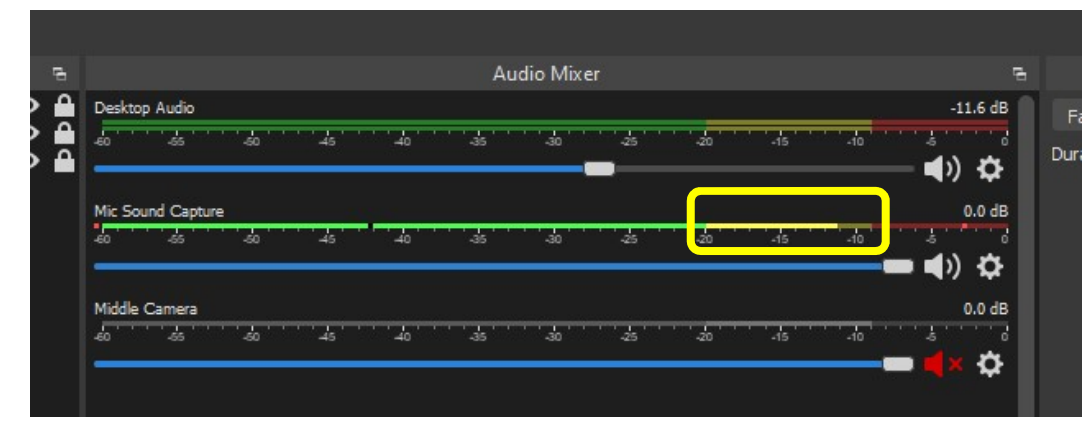

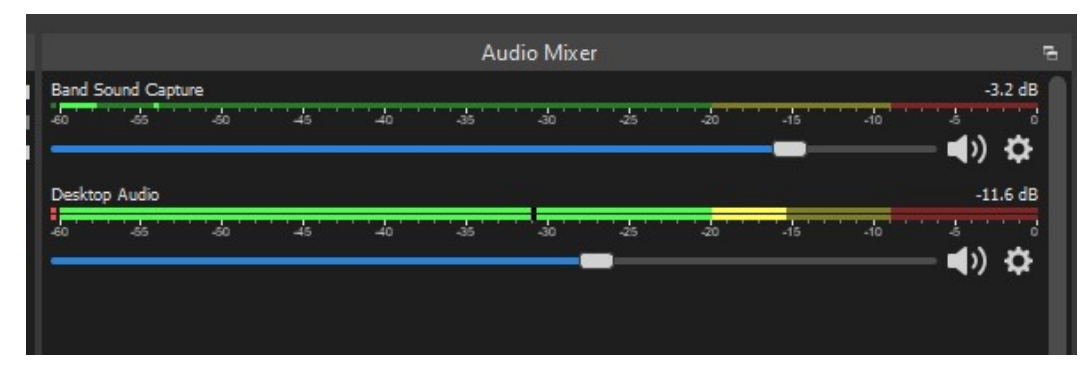

When setting the level for sound in OBS using the blue buttons on the sound desk.

If the level indicator is in the red part of this bar then the sound on the live stream will be distorted and hard to understand.

Minor peaks can be expected but should be avoided if possible.

When you have multiple musicians and singers the levels need to be properly controlled for good sound quality.

When setting the level for sound in OBS using the blue buttons on the sound desk.

For good sound quality on the live stream we need to keep the sound indicator in this range indicated by the yellow box.

This is controlled by using the blue dials on the sound desk

When using the computer for videos or music the sound level does not need to be adjusted as it is set by software. The Blue dial on the desk has been removed to prevent any changes to the input levels. Do not adjust the dial at any time.

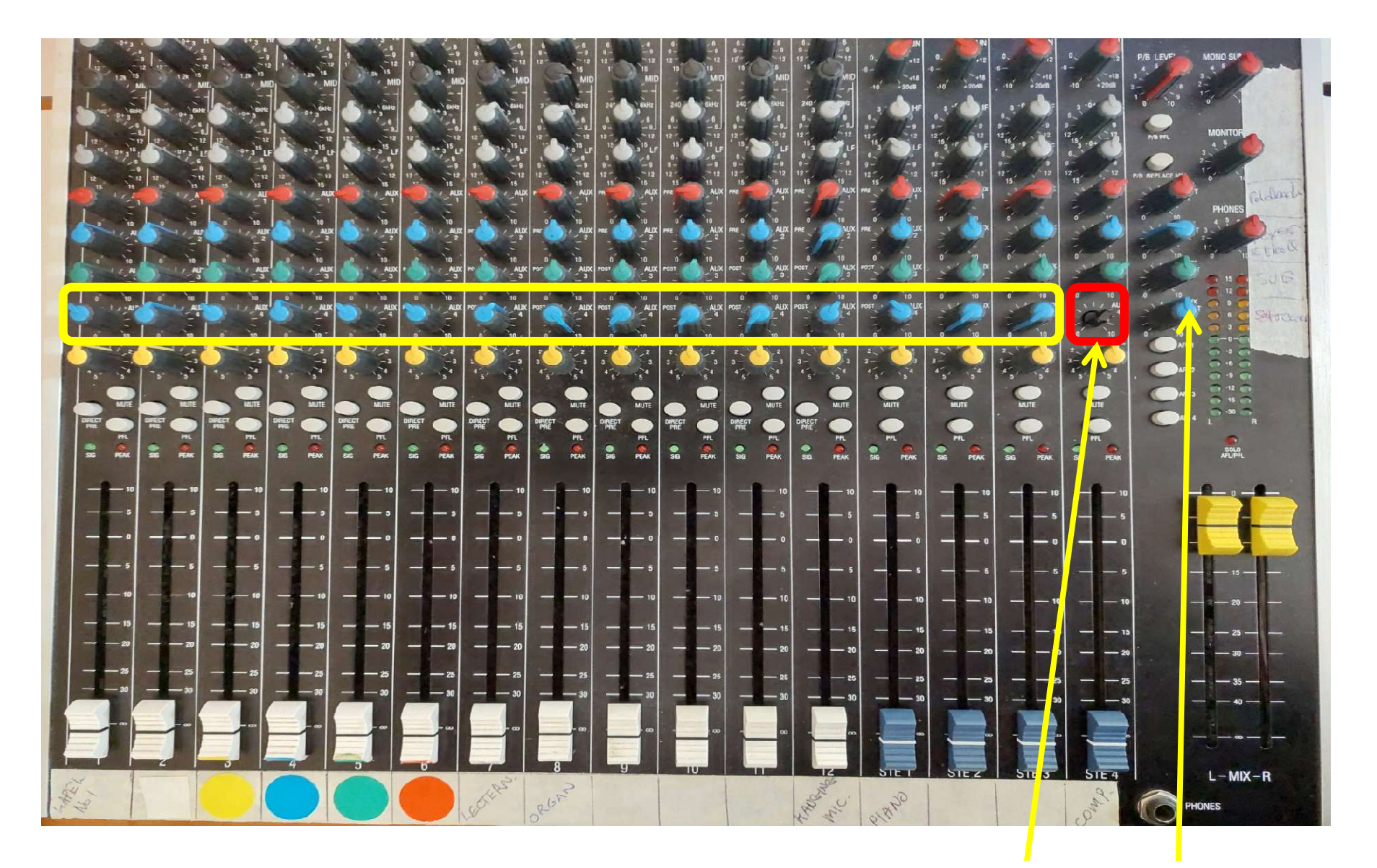

The blue dials indicated within the yellow box are the ones that are used to control the sound level, for the individual sliders, that goes into the OBS software for broadcast for our live stream.

The dial indicated by the Red box is not to be touched. This master control for the blue dials is also not to be changed from its current setting

## Master Controls On Sound Deck

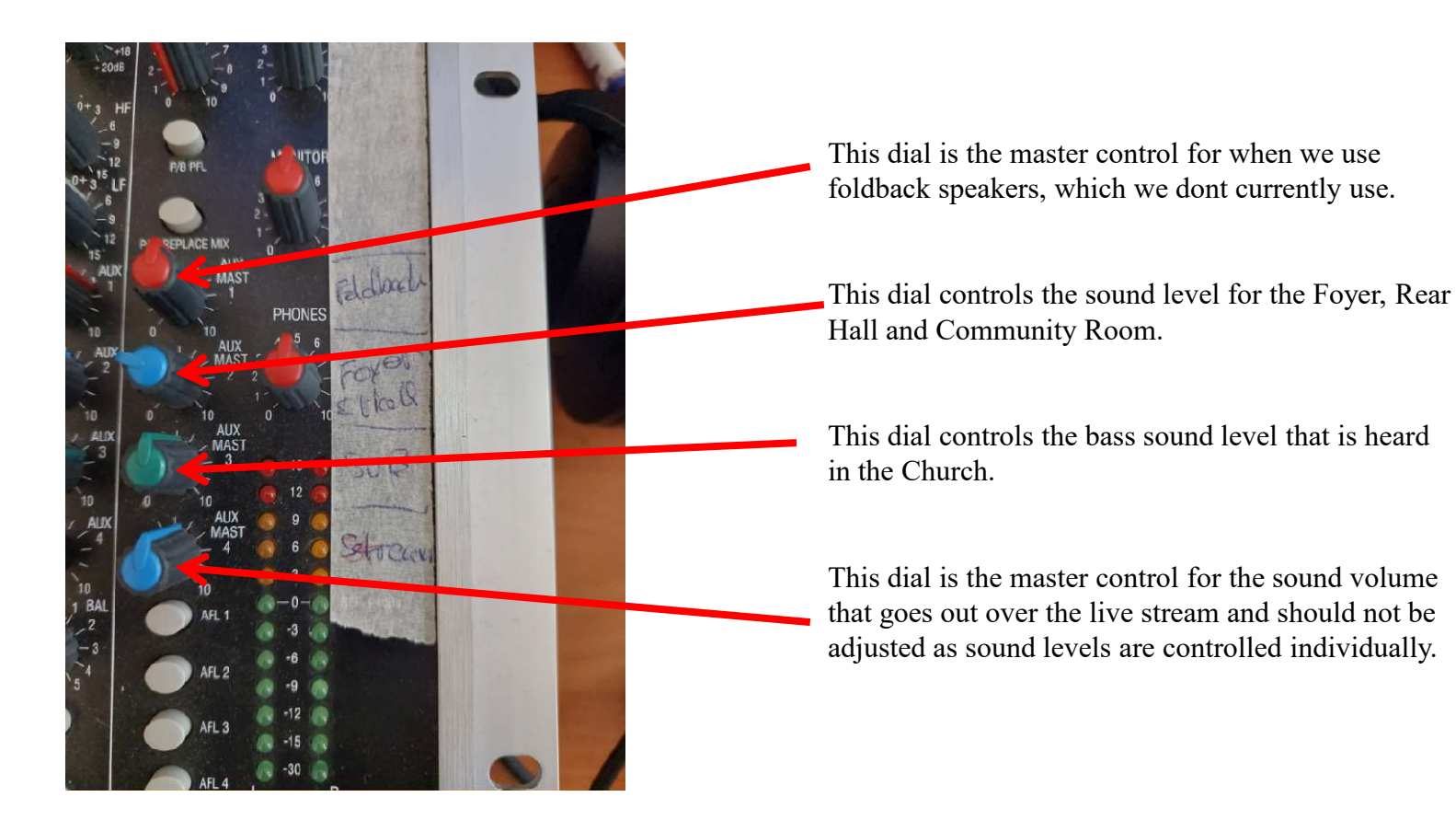

## **OBS Screen Overview**

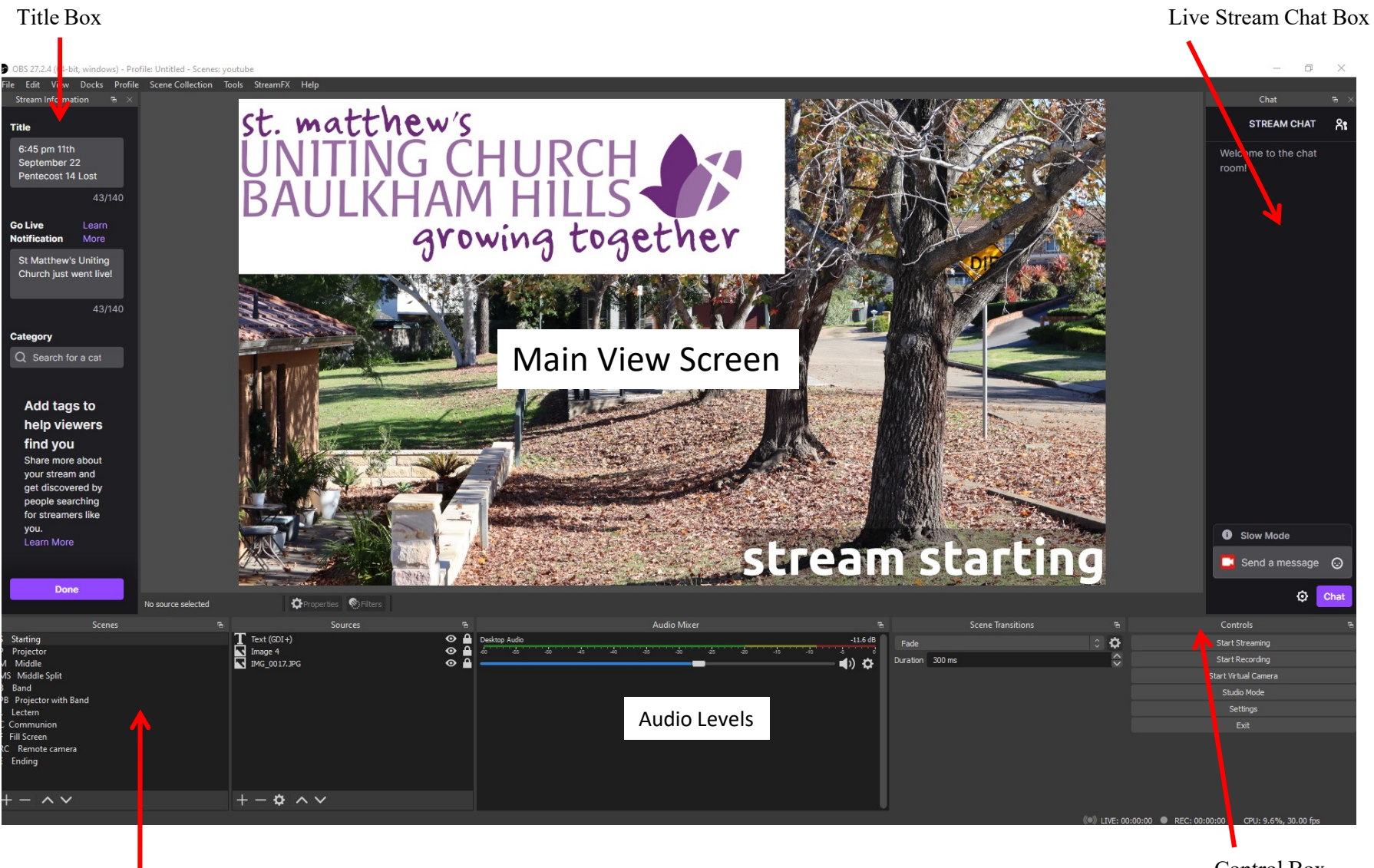

Scene Indicator Box

Control Box

# **OBS Section Descriptions and Functions**

Before each

needs to be

box.

service is live

changed in this

After the new

entered then the

"Done" button

to confirm the

changes.

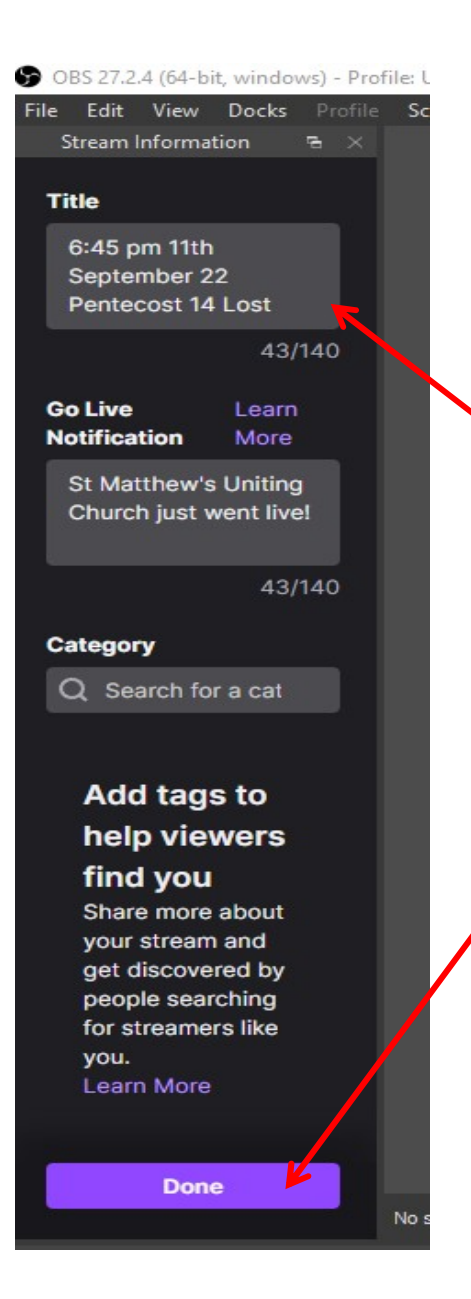

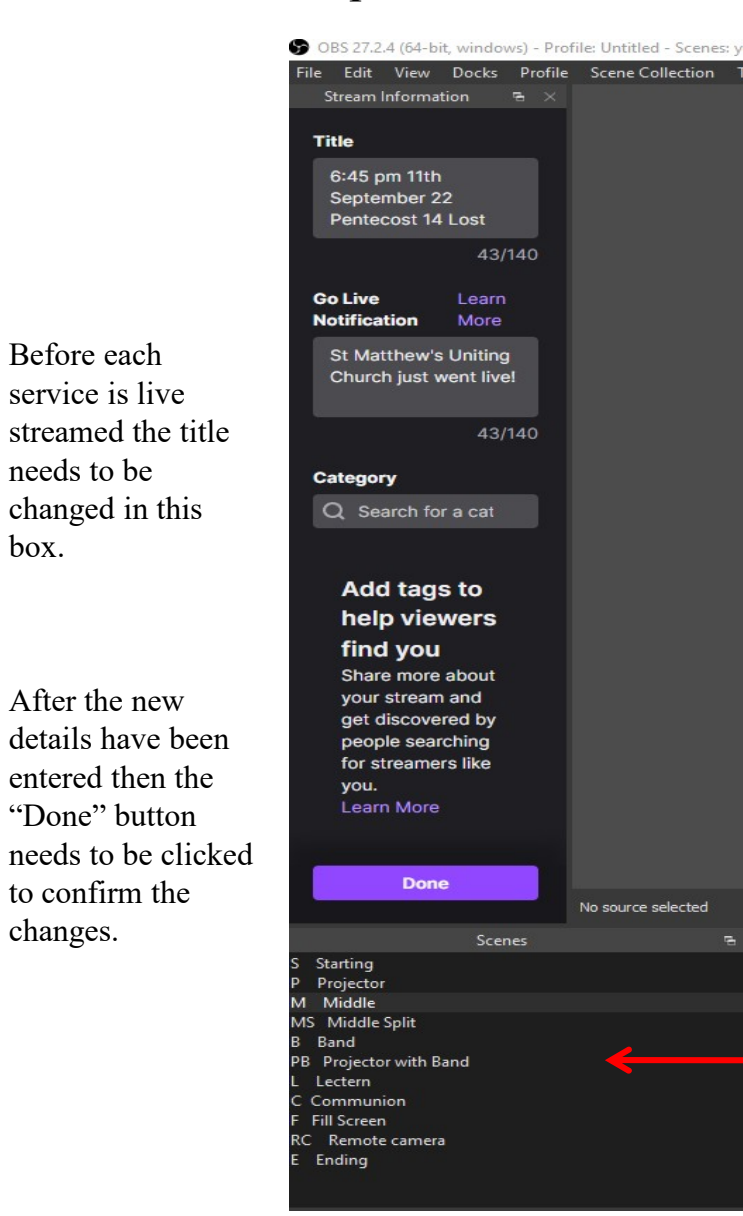

This window in OBS indicates which scene is being broadcast and has been labelled the same as the buttons on the Screen Deck.

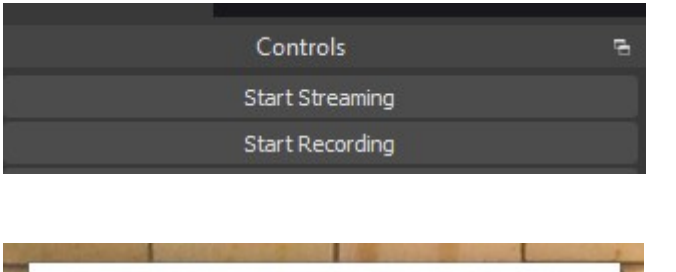

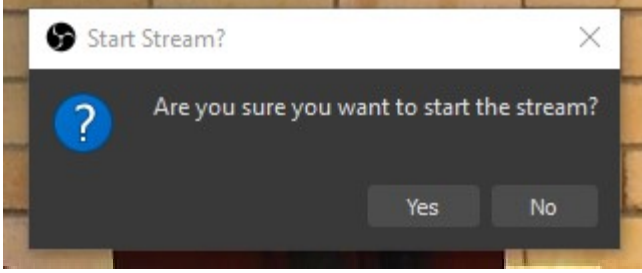

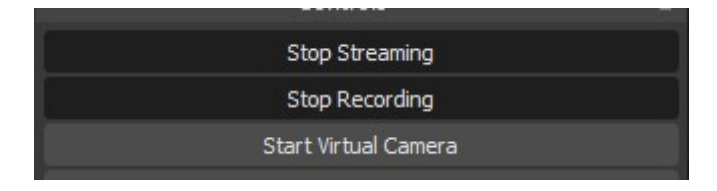

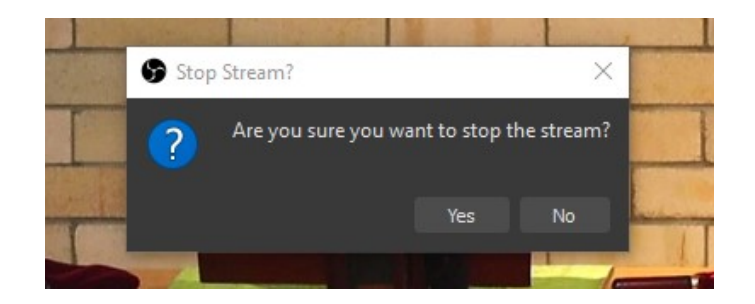

To start the stream you click on the "Start Streaming" button in the Control section of the main OBS screen.

This will be followed by a confirmation that you want to start the stream.

Click "Yes"

By Clicking yes it will automatically start the recording of the Live stream for later editing and uploading to youtube.

To stop the livestream and recording click the "Stop Streaming" button in the control section of the main OBS screen, this will also end the recording.

This will also be followed by a confirmation that you want to stop the stream.

Click "yes"